# How to Log into Marquis IP Camera on the Web, find the IP address or add it to my NVR?

## Step 1

Connect the Marquis IP Camera to a PoE Switch that support 802.3 at/af (the most common PoE switch on the market).

## Step 2

Download the IP Search Tool on from the Marquis Store (https://marquis-store.com/pages/support)

Select Search Tool for Windows or Mac depends on your PC devices.

| IP Camera                                                                                                    | Analog Camera                        | Network Products | Quotation | Support |  |
|----------------------------------------------------------------------------------------------------|--------------------------------------|------------------|-----------|---------|--|
|                                                                                                    |                                      | Support Center   | _         |         |  |
| Search Tool<br>(My Download St<br>(Windows)<br>1. <u>SearchTools_V5</u><br>(Mac)<br>1. <u>SearchToolsFort</u> | ore)<br>57.3_20230907.zip<br>Mac.dmg |                  |           | •       |  |
| Firmware                                                                                                    |                                      |                  |           | •       |  |
|                                                                                                    |                                      |                  |           |         |  |

# Step 3

Open the Search Tool and click "Start Search"

Now, you should be able to see the IP address of the camera.

If not, make sure your PC is on the same network as your IP camera. Sometimes, even when using the same Wi-Fi router, you might be connecting to a different network with your camera.

| <b>2.4G</b><br>• Slower sp<br>• Longer ra | 2.4G             | Hz vs 5G                 | Hz WiF                  | • Faster s<br>• Shorter       | <b>Z</b><br>peed<br>range       |                                 |                   |                      |         |           |
|-------------------------------------------|------------------|--------------------------|-------------------------|-------------------------------|---------------------------------|---------------------------------|-------------------|----------------------|---------|-----------|
| IP camera search t                        | ools V5.1.5_2020 | 00914                    |                         |                               |                                 |                                 |                   |                      | - (     |           |
| □ A11                                     | Start Search     | Export to Exc            | el admin                | 123456                        | QR                              | Automatic printing              |                   |                      | Total:1 | Seleted:0 |
| IP Address                                | HTTP M           | odel                     | Title Name              | Preview                       | Firmware Ve                     | rsion                           |                   | Status               | 1       | All subr  |
| 192. 168. 1. 17                           | 80 VI            | ML12_STARIRCN            | Camera                  |                               | YML12_STARI                     | RCN_AF_V1-A_Y_EN-RTMP           | -H5_L V3          | Login success        |         | close     |
|                                           |                  |                          |                         |                               |                                 |                                 |                   |                      |         |           |
|                                           |                  |                          |                         |                               |                                 |                                 |                   |                      |         |           |
|                                           |                  |                          |                         |                               |                                 |                                 |                   |                      |         |           |
|                                           |                  |                          |                         |                               |                                 |                                 |                   |                      |         |           |
|                                           |                  |                          |                         |                               |                                 |                                 |                   |                      |         |           |
|                                           |                  |                          |                         |                               |                                 |                                 |                   |                      |         |           |
|                                           |                  |                          |                         |                               |                                 |                                 |                   |                      |         |           |
|                                           |                  |                          |                         |                               |                                 |                                 |                   |                      |         |           |
|                                           |                  |                          |                         |                               |                                 |                                 |                   |                      |         |           |
|                                           |                  |                          |                         |                               |                                 |                                 |                   |                      |         |           |
|                                           |                  |                          |                         |                               |                                 |                                 |                   |                      |         |           |
|                                           |                  |                          |                         |                               |                                 |                                 |                   |                      |         |           |
|                                           |                  |                          |                         |                               |                                 |                                 |                   |                      |         |           |
|                                           |                  |                          |                         |                               |                                 |                                 |                   |                      |         |           |
|                                           |                  |                          |                         |                               |                                 |                                 |                   |                      |         |           |
|                                           |                  |                          |                         |                               |                                 |                                 |                   |                      |         |           |
|                                           |                  |                          |                         |                               |                                 |                                 |                   |                      |         |           |
|                                           |                  |                          |                         |                               |                                 |                                 |                   |                      |         |           |
|                                           |                  |                          |                         |                               |                                 |                                 |                   |                      |         |           |
| Batch Reset<br>Upgrade Firmware           | Batch Reboo      | ot IP Batch S<br>firmwar | etting<br>e_MC500L5_V0. | 50HZ/60HZ<br>_AF-RTMP-H5_V3.( | Batch Set La<br>). 2. 3_¥_EN_¥J | nguage Batch Sync T<br>M50. bin | ime Batch S<br>Br | 'et Password<br>owse |         |           |

## Step 4

Camera is set to DHCP by default, but if it's not, you can enable DHCP manually by clicking on "IP Batch Setting" and select DHCP, but make sure the camera box is selected. Afterward, select "Start Search" again to re-search the camera's IP address depending on whether it's set to DHCP or not.

#### Step 5

Enter the camera's IP address into a web browser, and then log in using the default username and password.

<u>Username: admin</u>

Password: 123456

| Q | IP Camera Web Login<br>admin<br>p<br>Login |  |
|---|--------------------------------------------|--|

# Step 6

After Identifying Marquis camera's IP address, you can now add your Marquis camera to your recording software or NVR (Network Video Recorder) manually using the Onvif Protocol.

For example.

|                   | Live View | Playback       | Picture      | Configuration  | 1. Configuration   | 土 admin 🕧 Help 🛛 E+ Logou |
|-------------------|-----------|----------------|--------------|----------------|--------------------|---------------------------|
| Local             | SNMP FTP  | Email Platform | Access HTTPS | QoS 802.1x Int | tegration Protocol | ntegration Protocol       |
| System            | Enable Of | IVIF           | 4 Enchl      |                | 5.1                | ntegration rotocor        |
| Network           | User List |                | 4. ⊏nabi     |                | Add                | 5. Add user               |
| Basic Settings    | No        | Lie            | or Name      |                | Level              |                           |
| Advanced Settings | 2. Advar  | nced Networ    | 'k           |                | Administrator      |                           |
| Video/Audio       |           |                |              |                |                    |                           |
| Image             |           |                |              |                |                    |                           |
| Event Event       |           |                |              |                |                    |                           |
| Storage           |           |                |              |                |                    |                           |
|                   |           |                |              |                |                    |                           |
|                   |           |                |              |                |                    |                           |
|                   |           |                |              |                |                    |                           |
|                   |           |                |              |                |                    |                           |
|                   |           |                |              |                |                    |                           |
|                   |           |                |              |                |                    |                           |
|                   |           |                |              |                |                    |                           |
|                   |           |                |              |                |                    |                           |
|                   | 8         | Save           | 6.           | Save           |                    |                           |
|                   |           |                |              |                |                    |                           |

# Adding to Hikvision recorder

# Adding to Uniview Recorder

| 🗖 🛃 NVR301-08X-P8                        | × O Configuration ×   +                   |
|------------------------------------------|-------------------------------------------|
| $\leftarrow$ C $\land$ Not secure $\mid$ | 10.0.0.220/cgi-bin/main-cgi               |
| นกิง                                     | 🖷 Live View 💷 Playback 🌞 Setup 🏂 Smart    |
| Client 🛛 🕹                               | Camera Advanced                           |
| System 😽                                 |                                           |
| Camera 🔿                                 | Add Mode IP Address                       |
| Camera                                   | Protocol ONVIF ~                          |
| Encoding                                 | IP Address 10.0.200                       |
| Audio                                    | Port 80                                   |
| OSD                                      | Username admin                            |
| Image                                    | Password 1-32 characters, case-sensitive. |
| Schedule                                 | Remote Camera ID                          |
| Motion                                   |                                           |
| Video Loss                               | Extended Transmission On On               |
| Tampering                                |                                           |
| Privacy Mask                             | Search Save Cancel                        |
| Snapshot                                 |                                           |
| Audio Detection                          |                                           |
| Human Body Detection                     |                                           |

## Adding to Dahua NVR

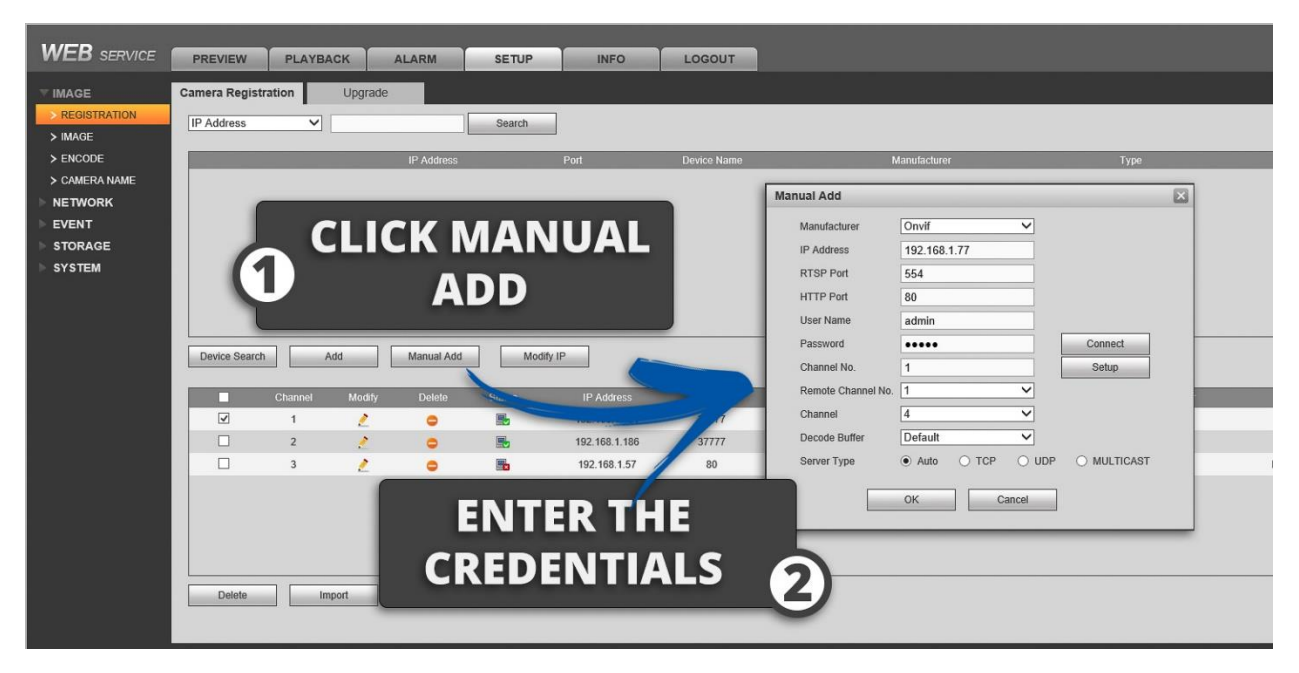

## Adding to Digital Watchdog NVR

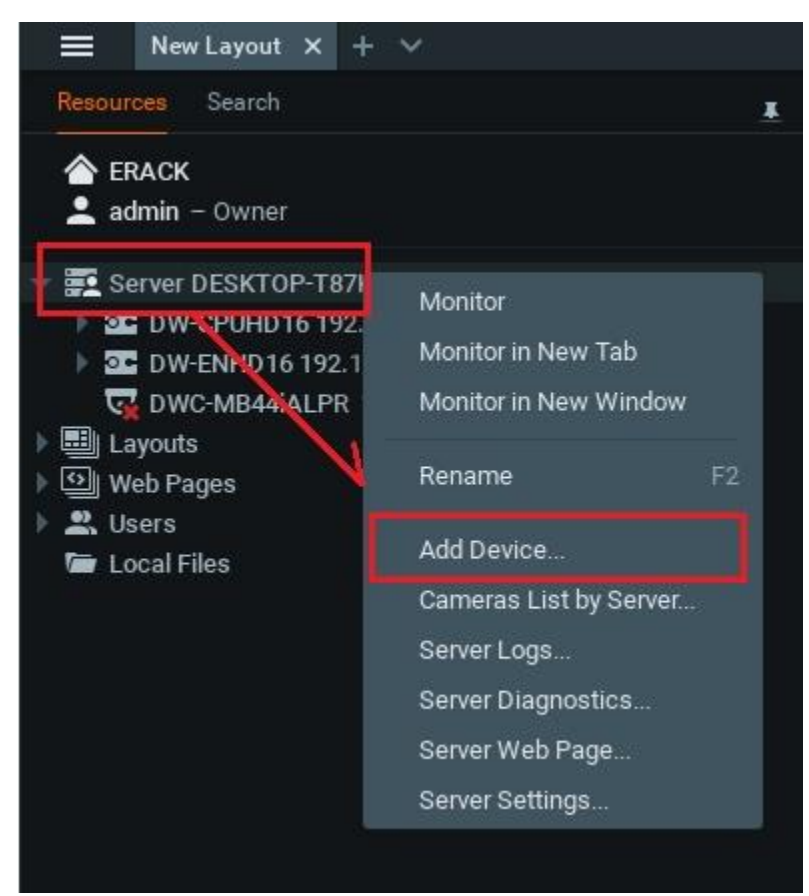